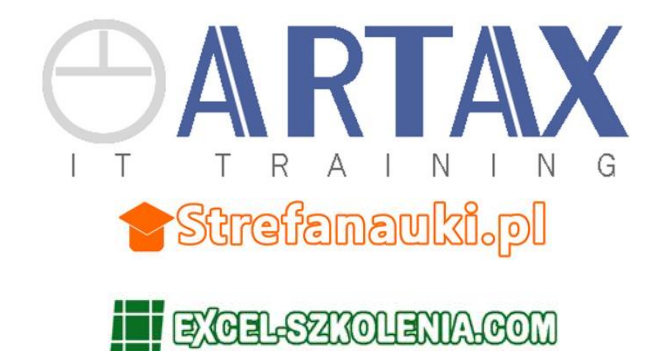

## Instrukcja obsługi modułu testowego

## Logujemy się do testu

Wchodzimy na stronę <u>http://excel-szkolenia.com/tst.php</u>

|   | PROFESJONALNE TESTY Z MS EXCEL |
|---|--------------------------------|
| • |                                |
|   | Logowanie do testu             |
|   | Hasło:                         |
|   | Zaloguj do testów              |

## Po zalogowaniu możemy wygenerować test zadaniowy w postaci pliku Excela.

UWAGA! Możesz go utworzyć w dowolnym momencie, lecz jeśli go utworzysz, to musisz go od razu wykonać. Masz na to 1 lub 2 godziny w zależności od testu. Potem już nie będzie możliwe pobranie pliku.

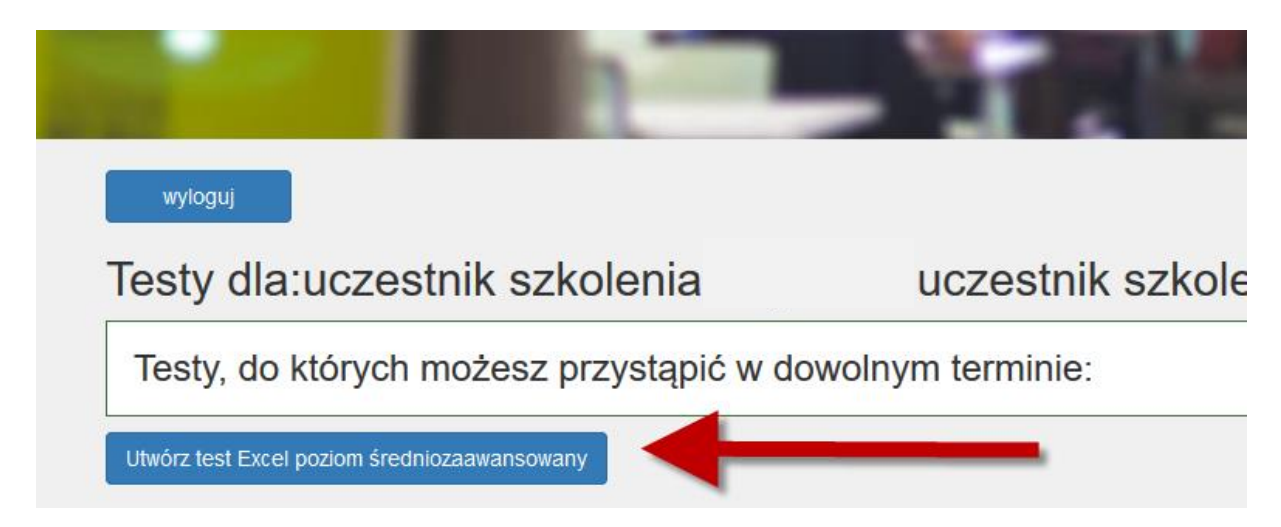

## Pobierasz plik Excela i wykonujesz zadania.

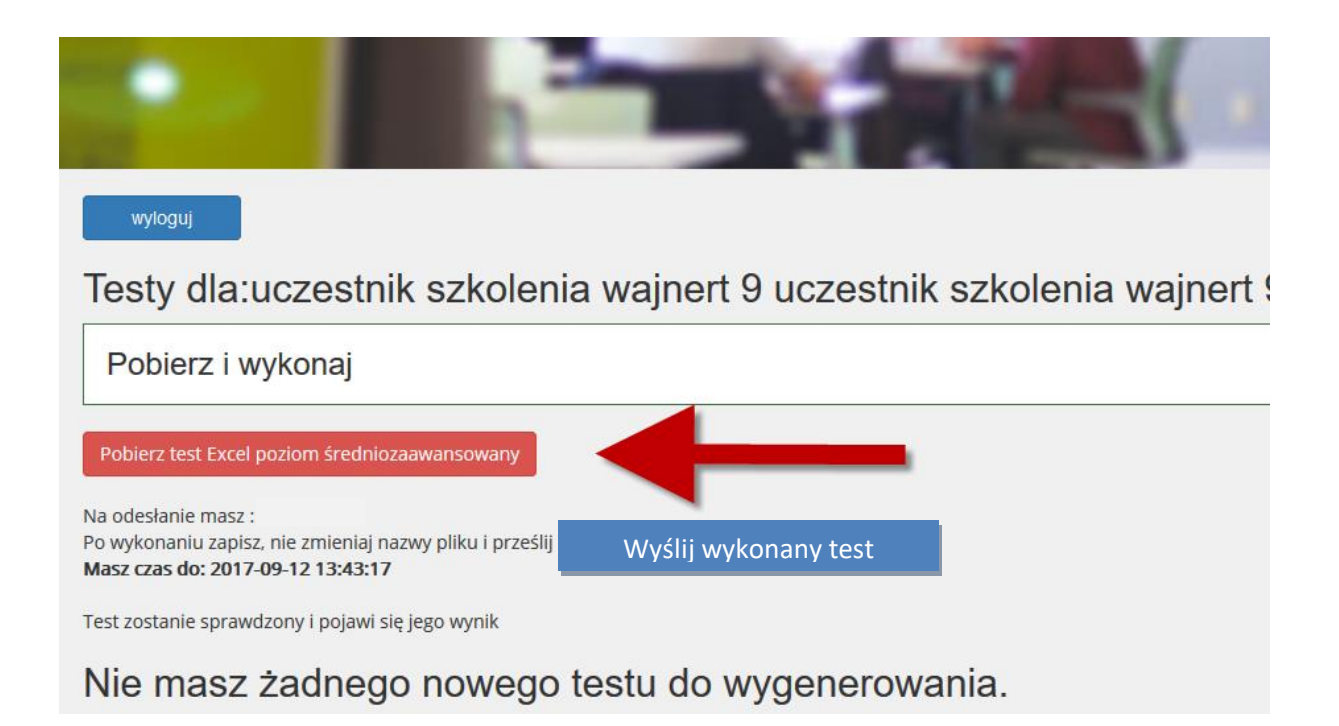

Włącz edytowanie pliku. Po wykonaniu zapisz, <mark>nie</mark> zmieniaj nazwy pliku i prześlij specjalnym formularzem do poprawy.

Wynik testu sprawdzisz po zalogowaniu na drugi dzień roboczy. Wynik możemy również przesłać do Twojego działu HR.